# Oracle R12 Browser recomendado: Firefox 36 JRE: JAVA 8 update 40

### Pop-up blocker exception:

Estando en el navegador de Firefox, oprima el botón de "Open Menu" y seleccione el recuadro de "Options", tal como aparece en la ilustración a continuación.

| ) 🖩 ) 🕲 www.apr.eku                          |                                                                                                    | V C Q Search                             |                                                                                                    |
|----------------------------------------------|----------------------------------------------------------------------------------------------------|------------------------------------------|----------------------------------------------------------------------------------------------------|
| Aost Visited 🗌 Getting Started 🔄 CODEACADEMY |                                                                                                    |                                          | 🔨 Cut 🖺 Copy 🗋 Peste                                                                                                    |
| Solicita a la UPR Vida Estud                 | dantil Exalumnos Subestas Periódico Dáli                                                                                                    | 999 Editorial UPR Radio Universidad Done | - 100% +                                                                                                    |
|                                              | PR ADMISIONES ACADEMIA                                                                                                    | SERVICIOS RECURSOS & OFICINAS            | New Window New Private Save Page                                                                                                    |
| Dia Nacional de                              | ercvalumne , s                                                                                                    |                                          | Prot Single Single Sing |
|                                              |                                                                                                    |                                          | Customize ()                                                                                                    |
|                                              | OTRAS NOTICIAS                                                                                                    | ESTUDIANTES                              |                                                                                                    |
|                                              | OTRAS NOTICIAS<br>- Saludo del Presidente de la<br>Universidad de Puerto Rico Dr.<br>Univorán R. Walker Ramos en el Día<br>Nacional del Exalumno                                                                                                    | ESTUDIANTES                              |                                                                                                    |
|                                              | OTRAS NOTICIAS<br>• Saludo del Presidente de la<br>Universida de Puetra Rico Dr.<br>Univazia R. Valaker Ramos en el Día<br>Nacional del Esclamino<br>• Programa Pro Biono de Escuela de<br>Deraño calidora Jornada apotre Trata<br>a Espítencian Laboral                                                                                                    | ESTUDUNTES                               |                                                                                                    |
|                                              | OTEAS HOTTCASE<br>• stadus del Presidente de la<br>tiversata da de Norte Roc Do<br>tación del Esalumo<br>• porquana Pre Boro de Escalar de<br>porecho cielda Jonada audo Tortas<br>• porque no telas Jonada audo Tortas<br>• congrese Protermisamén de<br>prestigazión en la Educación                                                                                                    | ESTUDIANTES                              |                                                                                                    |
| AD DE PER PTOR                               | OTRAS HOTICASE<br>- stadad del Presidente de las<br>traveste Variante fantas en del<br>stavaste Variante fantas en del<br>- stavaste del traveste<br>- stavaste del traveste<br>- stava | ESTUDUATES                               |                                                                                                    |
| D DE PUER<br>RORDORIO<br>1903 •              | OTEAS HOTEASS<br>Audia del Presidente de l<br>terresta del Autor Roo de<br>teorido del Calumo<br>Organas Ne Roo de Encuela de<br>teoredo acidas insulas deste fortas<br>Presidencias insulas deste fortas<br>Presidencias in a Eduación<br>Del Mese de Mese Teores<br>- Un Roo Santandor renuevan<br>austre de calaboración                                                                                                    | ETURNATES                                |                                                                                                    |

Estando en la pantalla de "Options", oprima el "Tab" de "Content" y oprima el botón de "Exeptions".

| otions                          |                   | -           |               |              |         | There            |                            | ×              |
|---------------------------------|-------------------|-------------|---------------|--------------|---------|------------------|----------------------------|----------------|
| General                         | Tabs              | O<br>Search | 页<br>Content  | Applications | Privacy | Security         | C<br>Sync                  | Advanced       |
| <mark> </mark>                  | pop-up w          | indows      | $\smile$      |              |         |                  | Exce                       | ptions         |
| Fonts & C<br><u>D</u> efault fo | olors<br>nt: Time | es New Ror  | nan           |              | •       | <u>S</u> ize: 16 | → <u>A</u> dv<br><u> ⊆</u> | anced<br>olors |
| Language<br>Ch <u>o</u> ose yo  | s<br>our preferi  | ed languag  | ge for displa | ying pages   |         |                  | Ch                         | i <u>o</u> ose |
|                                 |                   |             |               |              |         |                  |                            |                |
|                                 |                   |             |               |              |         |                  |                            |                |
|                                 |                   |             |               |              |         |                  |                            |                |
|                                 |                   |             |               |              |         |                  |                            |                |
|                                 |                   |             |               | _            |         |                  |                            |                |
|                                 |                   |             |               |              | OK      | Cance            | el                         | <u>H</u> elp   |

En el espacio provisto para la dirección de "website", escriba <u>https://patsiprod.upr.edu</u>. Luego oprima el botón de "Allow" y oprima el botón de "Close" para cerrar la pantalla una vez añadido.

| 6                                                                                                    | Allowed Sites - Pop-ups      |        | <b>x</b> |  |
|----------------------------------------------------------------------------------------------------|------------------------------|--------|----------|--|
| You can specify which websites are allowed to open pop-up windows. Type<br>the exact address of the site you want to allow and then click Allow. |                              |        |          |  |
|                                                                                                    | https://patsiprod.upr.edu    |        |          |  |
|                                                                                                    |                              |        | Allow    |  |
|                                                                                                    | Site                         | Status |          |  |
|                                                                                                    | patsiprod.upr.edu            | Allow  |          |  |
|                                                                                                    | Remove Site Remove All Sites |        | Close    |  |
|                                                                                                    |                              |        | Close    |  |

## **Configuración Java 8**

#### Opción 1:

Para bajar e instalar JAVA 8 "update" 40, oprima el "Start Button" de Windows y seleccione la opción de "Control Panel". En dicha pantalla, mostrada abajo, seleccione el ícono de "Java(32-bit)"

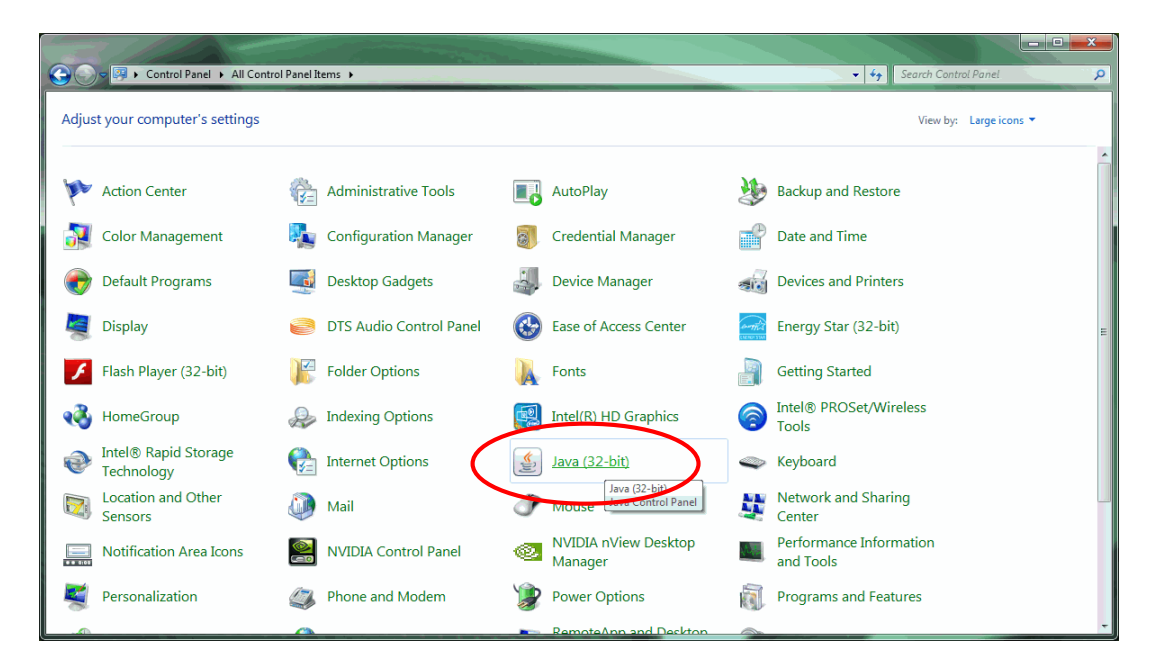

Estando en la pantalla de "Java Control Panel", oprima la pestaña de "General". Diríjase a la sección de "Temporary Internet Files" y oprima el botón de "Settings".

|         | 🛃 Java Control Panel                                                                                                    |
|---------|----------------------------------------------------------------------------------------------------|
| <b></b> | General Update Java Security Advanced                                                                                                    |
|         | About                                                                                                    |
|         | View version information about Java Control Panel.                                                                                                    |
|         | About                                                                                                    |
|         | Network Settings                                                                                                    |
|         | Network settings are used when making Internet connections. By default, Java will use the network<br>settings in your web browser. Only advanced users should modify these settings. |
|         | Network Settings                                                                                                    |
|         | Temporary Internet Files                                                                                                    |
|         | Files you use in Java applications are stored in a special folder for quick execution later. Only<br>advanced users should delete files or modify these settings.                    |
|         | Settings View                                                                                                    |
|         | See the Security tab Modify settings for tempora                                                                                                    |
|         |                                                                                                    |
|         |                                                                                                    |
|         |                                                                                                    |
|         |                                                                                                    |
|         |                                                                                                    |
|         |                                                                                                    |
|         |                                                                                                    |
|         |                                                                                                    |
|         | OK Cancel Apply                                                                                                    |

Una vez oprimido el botón de "Settings", entrará en la pantalla de "Temporary Files Settings", mostrada abajo. Es importante quitar el "check mark" de la opción "Keep temporary files on my computer", tal como se señala en la ilustración. Oprima el botón de "Ok".

| Location |                                                                    |
|----------|--------------------------------------------------------------------|
| Selec    | t the location where temporary files are kept:                     |
| sers     | \jumolina \AppData \LocalLow \Sun \Java \Deployment \cache Change. |
| Set t    | he amount of disk space for storing temporary files:               |
|          | 32768 📩                                                            |
|          | Delete Files Restore Defa                                          |

Nuevamente en la pantalla de "Java Control Panel", oprima la pestaña de "Security". Oprima el botón de "Edit Site List".

| 🔬 Java Control Panel                                                                                                    |                  |
|----------------------------------------------------------------------------------------------------|------------------|
| General Update Java Security                                                                                                    |                  |
| Enable Java content in the browser                                                                                                    |                  |
|                                                                                                    |                  |
| Security level for applications not on the Exception Site list                                                                                                    |                  |
| © <u>V</u> ery High                                                                                                    |                  |
| Only Java applications identified by a certificate from a trusted authority are allowed to run,<br>and only if the certificate can be verified as not revoked.     |                  |
| <u>High</u>                                                                                                    |                  |
| Java applications identified by a certificate from a trusted authority are allowed to run, even if<br>the revocation status of the certificate cannot be verified. |                  |
| Exception Site List                                                                                                    |                  |
| Applications launched from the sites listed below will be allowed to run after the appropriate security<br>prompts.                                                |                  |
| Click Edit Site List<br>to add items to this list.                                                                                                    | $\triangleright$ |
| Restore Security Prompts Manage Certificates                                                                                                    |                  |
| OK Cancel Apply                                                                                                    |                  |

Estando en la pantalla de "Exception Site List", oprima el botón de "Add" para habilitar el campo de "Location"

| 🛃 Exception Site List                                                                                                    |                                    |
|----------------------------------------------------------------------------------------------------|------------------------------------|
| Applications launched from the sites listed below will be allowed to                                                                                                    | run after the appropriate security |
|                                                                                                    |                                    |
| Location     Inttps://www.example.com/dir/ or https://www.example.com/dir/ or https://wwww.example.com/dir/ or https://www.example.com/dir/ or https://www.example.com/dir/ or https://www.example.com/dir/ or https://www.example.com/dir/ or https://www.example.com/dir/ or https://www.example.com/dir/ or https://www.example.com/dir/ or https://www.example.com/dir/ or https://www.example.com/dir/ or https://www.example.com/dir/ or https://www.example.com/dir/ or https://www.example.com/dir/ or https://www.example.com/dir/ or https://wwww.example.com/dir/ or https://www.example.com/dir/ or https://w | m/app.html                         |
|                                                                                                    |                                    |
|                                                                                                    |                                    |
|                                                                                                    |                                    |
|                                                                                                    |                                    |
| FILE and HTTP protocols are considered a security risk.<br>We recommend using HTTPS sites where available.                                                                                                    | <u>A</u> dd <u>R</u> emove         |
|                                                                                                    | OK Cancel                          |

Una vez activado el campo de "Location", escriba <u>https://patsiprod.upr.edu</u>. Esto añade la excepción. Oprima el botón de "Ok"

| Exception Site List Applications launched from the sites listed below will be allowed to run after the appropriate security prompts. Location https://patsiprod.upr.edu |
|----------------------------------------------------------------------------------------------------|
| FILE and HTTP protocols are considered a security risk.<br>We recommend using HTTPS sites where available.                                                              |

### Opción 2:

Utilizando su "Windows Explorer", localice el "batch file" que contiene los archivos de instalación.

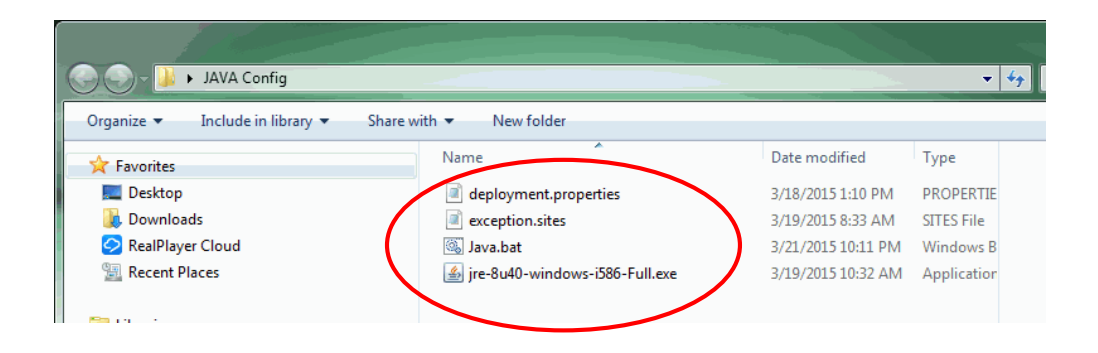

Ejecute el archivo de "Java.bat" y siga las instrucciones de instalación.